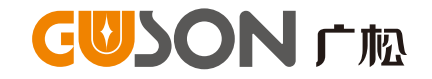

# Q5E系统 编码式围墙机 使用手册

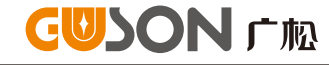

#### 厦门广松电子有限公司

公司地址:厦门火炬高新区(翔安)产业区翔岳路41号 公司电话:0592-7027916 7027767 公司传真:0592-7365735 公司主页:www.guson.cn

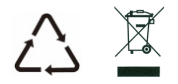

使用产品前请先务必仔细阅读本说明手册,并请妥善保存,以备所需。

# 前言

感谢您使用广松楼宇对讲产品。本产品融合了广大用户的 需求和建议,设计极具人性化和个性化,时刻充当您的居家卫 士,让您的生活更加称心如意。

为了让您使用产品更加轻松方便,请在使用前仔细阅读本 说明书。如无法正常使用或对本说明书有不明白之处,请向我 们的客户服务人员或经销商咨询,我们将为您提供诚心的技术 支持。

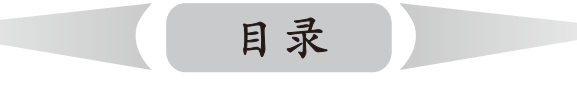

| 一.系统示意图1   |
|------------|
| 二.外观图及技术规格 |
| 三.操作说明     |
| 四.围墙机设置5   |
| 五.安装说明     |
| 外观尺寸11     |
| 安装方法11     |
| 调整摄像头角度12  |
| 六.注意事项     |

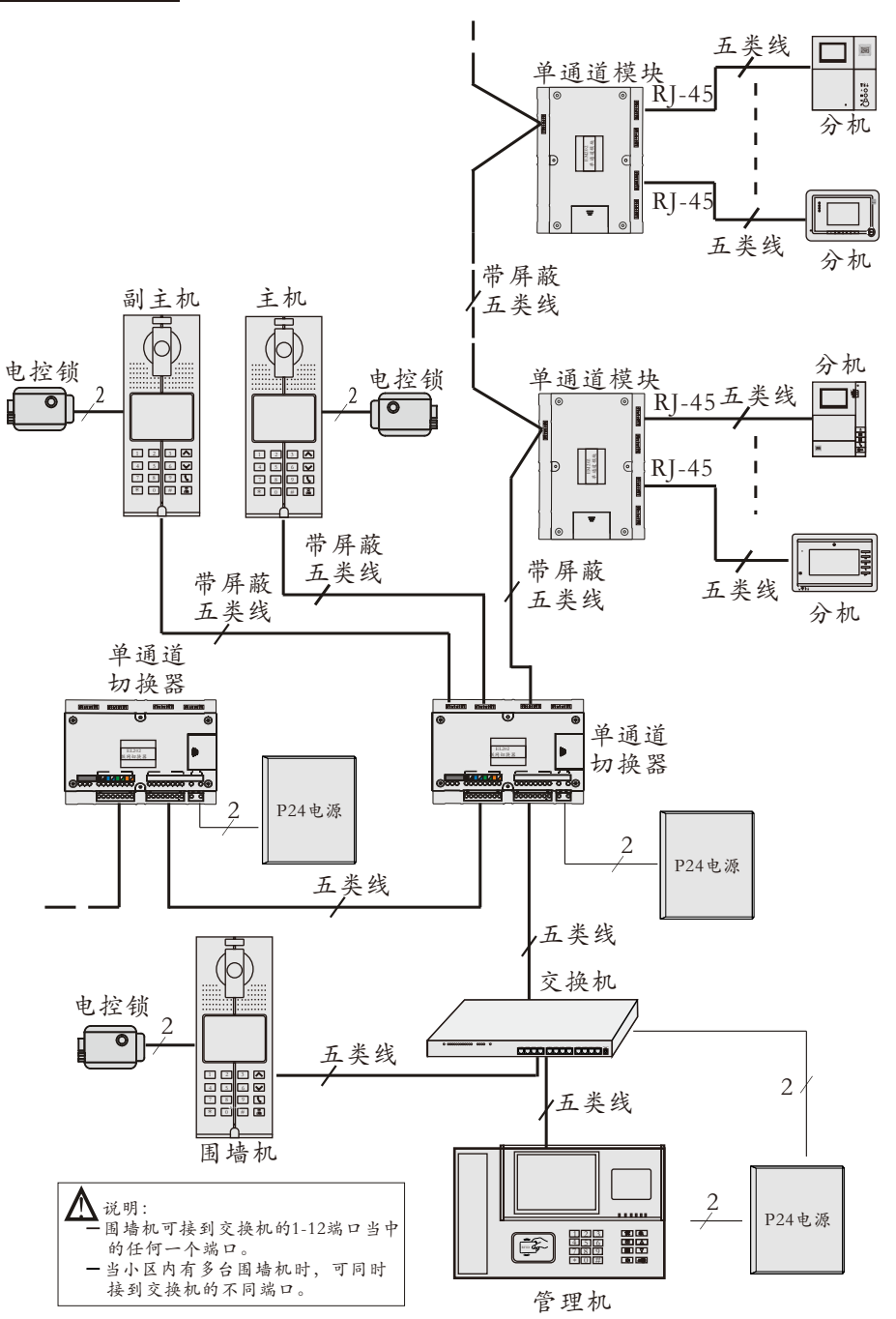

# 外观图及技术规格

▶ 外观图

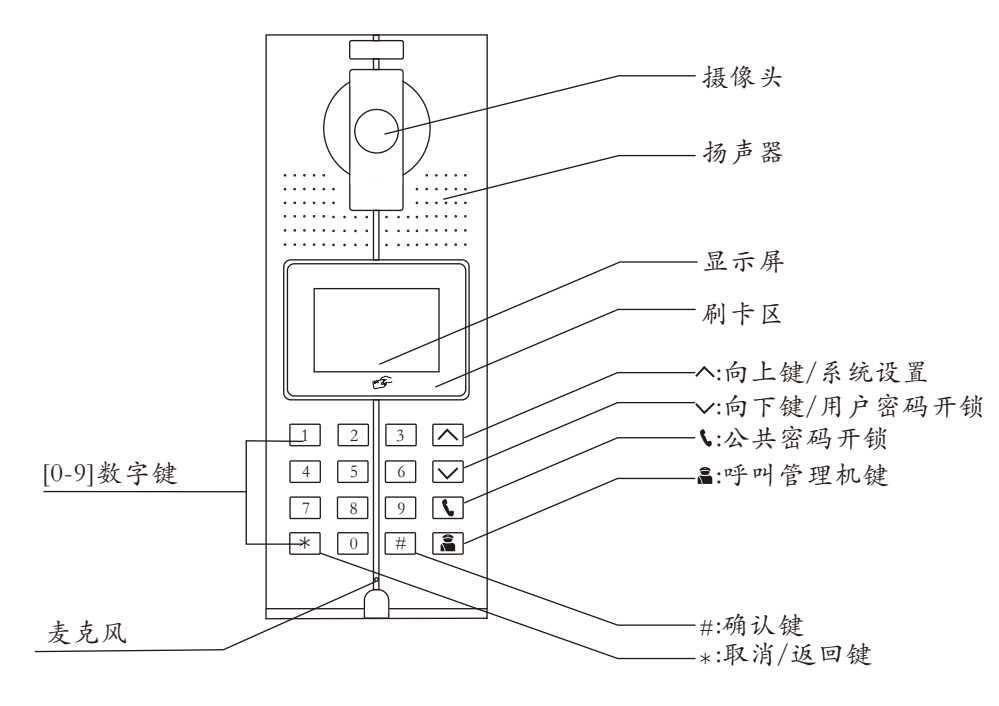

| 操作说明 |
|------|
|      |

将系统连接并调试好后上电,听到主机语音提示"开",表示主机已成功启动。 ■ 呼叫

- 呼叫分机:直接输入4位主机号+分机号(分机号位数由系统设置分机位数 而定),若主机号为0001,系统设置分机位数为3位(如101),围墙机呼叫分机 直接输入"0001101",若设置分机位数为4位时,则必须输入"00010101"。 输入后,分机开始振铃(振铃时间为30秒),此时分机摘机即可进行通话, 通话时间为120秒。如果输入的住户房号不存在,围墙机会显示"通讯无应 答"并自动返回待机状态。
- 2、呼叫管理机:在待机状态,直接按"篇"键,即可呼叫管理机,管理机振 铃,围墙机可听到回铃音,管理机摘机即可进入通话,通话时间为120秒。
   当无人接听,30秒后自动返回待机状态。

#### ■ 开锁

用户可通过5种方式进行开锁,当开锁时,主机语音提示:"门已开"

1、分机开锁:通话中分机按 @ 键可开锁

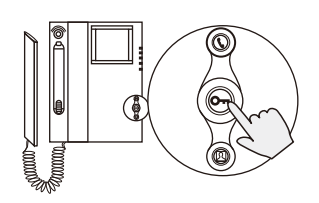

2、刷卡开锁:将已注册的卡贴近主机上的刷卡区,LCD显示如下图所示

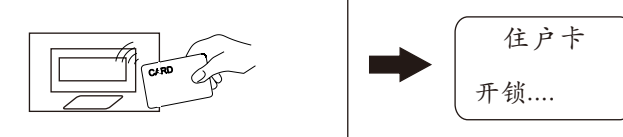

3、密码开锁

公共密码开锁:按③进入公共密码开锁界面,如下图所示,输入公共密码 后按[#]确认,LCD显示"门已开"

| 型号                                                             | 工作参数                                                                    | 显示屏                                    | 摄像头                                                                    |
|----------------------------------------------------------------|-------------------------------------------------------------------------|----------------------------------------|------------------------------------------------------------------------|
| EW431-B<br>EW431-C<br>EW531-B<br>EW531-C<br>EW631-B<br>EW631-C | 工作电压;DC27V<br>静态电流;≤50mA(DC27V)<br>工作电流:≤200mA(DC27V)<br>环境温度:-40℃-+70℃ | 类型;LCD<br>尺寸:70.6*38.6mm<br>分辨率:128*64 | CCD&CMOS<br>制式:PAL制<br>调整角度:±10°<br>可视角度:90°<br>补光方式:白光/红光<br>补光角度:60° |

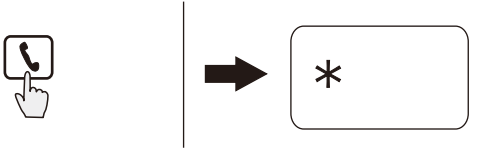

【注】公共初始密码为1234, 此功能默认为关闭, 开启请参考"密码开锁"

用户密码开锁:按[√]键进入住户密码开锁界面,LCD如下图所示,输入对应的 房号按[#]确认,再输入密码,按[#]键即可开锁

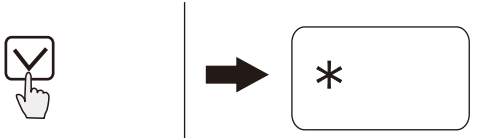

【注】用户初始密码为1234,此功能默认为关闭,开启请参考"密码开锁" 如果密码错误,则LCD显示如下图所示:

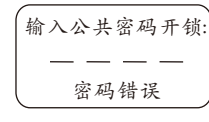

4、出门按钮开锁:在门内按出门按钮可开锁

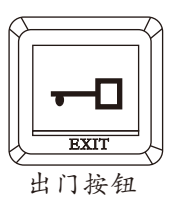

5、管理机开锁(注:仅在联网系统中有此功能)

在主机待机状态下,来访者按 
一键可呼叫管理机,主机和管理机开始振铃,同时管理机上显示来访者图像,管理机提机即可与来访者通话,在通话过程中,管理机按[开锁]键可为访客开锁

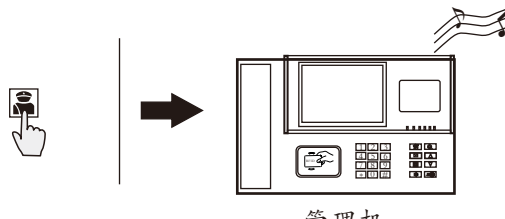

管理机

【注】如果管理机无人接听,则30秒后自动挂断;如果系统占线,则主机界面 提示:系统忙;振铃过程中,主机按[\*]键可取消呼叫。

■ 围墙机接线说明

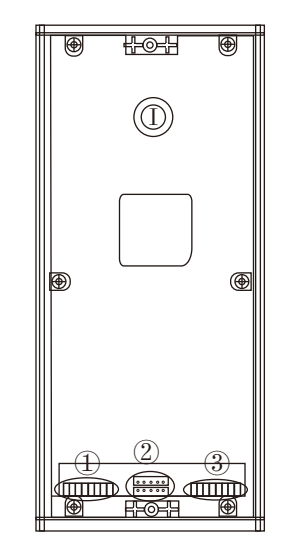

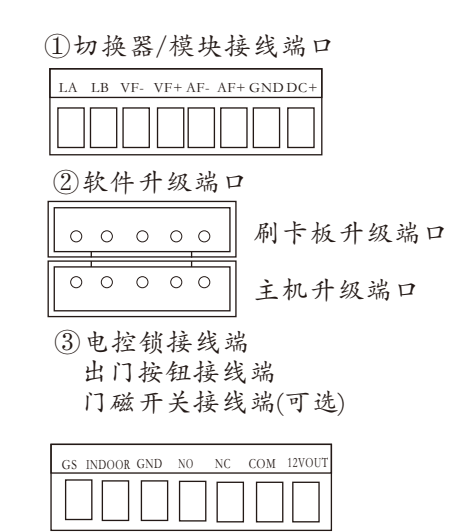

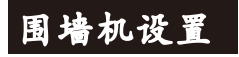

本主机为您配备了一系列的功能,您可根据说明并对照显示屏的提示进行各种设置。

| * | : 返回键           |
|---|-----------------|
| # | :确定键            |
|   | : 可向上和向下滚动浏览功能表 |
| 5 | : 公共密码开锁        |
|   | : 呼叫管理机键        |

| 1 2 | 3   |
|-----|-----|
| 4 5 | 6 🗸 |
| 7 8 | 9 5 |
| * 0 | #   |

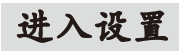

#### 在待机状态下, LCD滚动显示下图所示界面

| 08年12月06日<br>星期六           | 1、呼叫分机,<br>楼栋岩+分机。 |
|----------------------------|--------------------|
| 生动八<br>00点00分00秒<br>政治從使用1 | 例: 00010101        |
| 欢迎您使用!                     |                    |

2、呼叫管理机直接 输入 按幕键 号。

待机状态下按 / 进入设置状态,显示如图1 再按 # 键确定输入系统密码, 如2012,

若密码正确则主机长"嘀"一声,并自动进入 图2所示界面。 【注】系统初始密码为2012。

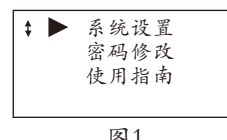

## 系统设置

选择"系统设置",按F#I键,LCD显示如图2所示

按<Ⅰ或</ >>
●键可进行翻页,第二页显示如图3所示

## 1、围墙机设置

在图2所示界面中选择"围墙机设置",按一下 #键,LCD显示图4所示

设置完围墙机号和切换器端口号后,按#1键确 认,LCD显示如图5所示,同时主机长"嘀"一 声,再按"\*"键退出。

## 2、分机号位数

在图7所示界面中选择"呼叫位数"、按一下 #键,LCD显示图15所示

| <u>[4]</u> 1                   |
|--------------------------------|
|                                |
| ★ 国墙机设置<br>呼叫位数<br>刷卡设置        |
| 报警设置                           |
| 图2                             |
| ♥ 时钟调整<br>密码开锁<br>开锁时间<br>音量调节 |
| 图3                             |
| 请输入围墙机号:<br>0101               |
| 图4                             |
| 请输入围墙机号:<br>0101<br>成功         |
| 图5                             |
| 分机号位数                          |
| 当前为8位<br>请输入5-8#选择确认           |
| 图6                             |

输入5~8选择分机位数,按一下[#]键,LCD显示如 图7所示,同时主机长"嘀"一声。

## 3、刷卡设置

在图2所示界面中选择"刷卡设置",按一下 #键,LCD显示图8所示

按∧或√键可进行翻页,第二页显示如图9 所示

【注】卡的位数为10位,不足时在前补0

#### 3.1、注册单张卡

在图8所示界面中选择"注册单张卡",按一下 #键,LCD显示图10所示

图10

卡号: 0123456789

图9

成功

图7

注册巡更卡 删除单张卡

删除所有卡 图8

★ ▶ 注册单张卡

↓ ▶ 查询住户卡

注册单张卡 卡号:

注册单张卡

楼层:1

楼层:

输入待注册的卡号、按一下[#]键(也可直接刷卡) 注册成功后LCD显示如图11所示、同时主机长 嘀"一声。若所注册卡号已经存在,则显示"住 户卡已存在",继续输入其它卡号注册。若要取 消按"\*"键。

成功 图11

#### 3.2、注册巡更卡

在图8所示界面中选择"注册巡更卡",按一下 #键、LCD显示图图12所示

输入待注册的卡号,按一下[#]键(也可直接刷卡) 注册成功后LCD显示如图13所示、同时主机长 嘀"一声。若所注册卡号已经存在、则显示"巡 更卡已存在",继续输入其它卡号注册。若要取 消按"\*"键。

# 3.3、删除单张卡

在图8所示界面中选择"删除单张卡",按一下 #键,LCD显示图14所示

注册巡更卡 卡号:

图12

| 注册巡更卡<br>卡号: 0123456789 |
|-------------------------|
| 成功                      |
|                         |

图13

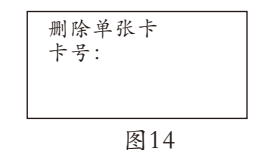

输入待删除的卡号,按一下用键(也可直接刷卡) 删除成功后LCD显示如图15所示、同时主机长 嘀"一声。若输入的卡号不存在,显示"卡号 不存在",继续输入其它卡号删除,若要取消 按"\*"键退出。

#### 3.4、删除所有卡

在图8所示界面中选择"删除所有卡",按一下 #键,LCD显示图16所示

| 卡号: 0123456789   |
|------------------|
| 住户卡已删除           |
| 图15              |
|                  |
| 清空所有卡号           |
| 退出请按*键<br>确认请按#键 |
| 图16              |
|                  |

删除单张卡

再按一下[#]键删除所有卡,删除成功后LCD显示 如图32所示,同时主机长"嘀"一声

## 3.5、查询卡信息

在图9所示界面中选择"查询住户卡",按一下 #键,LCD显示图18所示 按∧或∨键可进行翻页查询卡信息

#### 4、报警设置

在图2所示界面中选择"报警设置",按一下 #键,LCD显示图19所示,按0 #或1 #可进 行门状态报警设置

| 门状态报警  |
|--------|
| 允许 按1# |
| 禁止 按0# |
| 当前为禁止  |
| 厦10    |

## 5、时钟调整

在图3所示界面中选择"时钟调整",按一下 #键,LCD显示图20所示,根据界面光标提示 依次输入时间(输入后光标才会跳转)

设置完成后,按一下#键,主机长"嘀"一声 同时LCD显示如图21所示、表示设置成功

#### 6、密码开锁

在图3所示界面中选择"密码开锁",按一下 #键,LCD显示图22所示

| - | 清除所有卡                                          |
|---|------------------------------------------------|
| 「 | 成功                                             |
|   | 图17                                            |
|   | 查询住户卡<br>卡号: 0123456789<br>序号: 001<br>卡总数: 050 |
|   | 图18                                            |
| - | 门状态报警<br>允许 按1#<br>禁止 按0#<br>当前为禁止             |
|   | 图19                                            |
|   | 11年12月05日<br>星期一<br>14点26分00秒<br>时钟调整          |
|   | 图20                                            |
| , | 11年12月05日<br>星期一<br>14点26分00秒<br>操作成功          |
|   | 图21                                            |
|   | 密码开锁<br>公共密码禁用<br>用户密码禁用<br>输入0-3#进行选择         |
|   | 图22                                            |
|   |                                                |

0+#=全部禁用(图22所示) 1+#=公共密码开启(图23所示) 2+#=用户密码开启(图24所示) 3+#=全部开启(图25所示)

输入对应的数字键+[#]键, 主机长"嘀"一声、 表示设置成功。

输入0-3#进行选择 图24 密码开锁 公共密码允许 用户密码允许 输入0-3#进行选择

密码开锁

公共密码允许

用户密码禁用

输入0-3#进行选择

密码开锁

公共密码禁用

用户密码允许

图23

图25

正战时间

#### 7、开锁时间

| 在图3所示界面中选择"开锁时间",按一下<br>[#]键,LCD显示图图26所示 | 开锁的西  |
|------------------------------------------|-------|
|                                          | 当前为5秒 |
|                                          | 图26   |
| 输入待设定的开锁时间,界面上的时间也对应变<br>化,如图27所示,按田键确认  | 开锁时间  |
| 【注】开锁时间范围:1-9                            | 当前为8秒 |
| 按一下(#)键,主机长"嘀"一声,表示设置成功                  | 图27   |
| <b>中国</b> 王                              |       |

#### 8、音量调节

在图3所示界面中选择"音量调整",按一下 #键,LCD显示图图28所示

音量调节: 请按▲或▼调节

图28

按∧或☑键调整音量大小,按Ⅲ键确认,设置成 功后则主机长"嘀"一声,同时LCD显示如图29 所示

图29

设置成功

## 密码修改

| 在图1所示界面中选择"密码修改",按一下[#] | ♣ ▲ 系统密码<br>公共密码 |
|-------------------------|------------------|
| 键,LCD显示如图30所示           |                  |

图30

# 1、系统密码

在图30所示界面中选择"系统密码",按一下[#] 键,LCD显示图31所示

按照提示依次输入原密码和新密码,若输入的密码正确,则设置完成后LCD显示如图32所示

【提示】初次设置时,原密码为2012

## 2、公共密码

在图30所示界面中选择"公共密码",按一下[#] 键,LCD显示图33所示,在此输入系统密码

【提示】系统初始密码为2012

若输入的密码正确,则自动切换至图34所示界面, 在此输入公共密码的原密码和新密码 【提示】公共初始密码为1234

若输入的密码正确,则设置完成后LCD显示如图 35所示,同时主机长"嘀"一声

## 使用指南

在图1所示界面中选择"使用指南",按一下[#] 键,LCD显示如图36所示

## 1、操作说明

在图36所示界面中选择"操作说明",按一下进 键,LCD显示图37所示,按○□过键可翻页查询 帮助信息,LCD显示图38所示

## 2、版本号

在图36所示界面中选择"版本号",按一下 # 键,LCD显示图39所示

【注】图中版本号仅为示例,实际版本号请以实物 为准

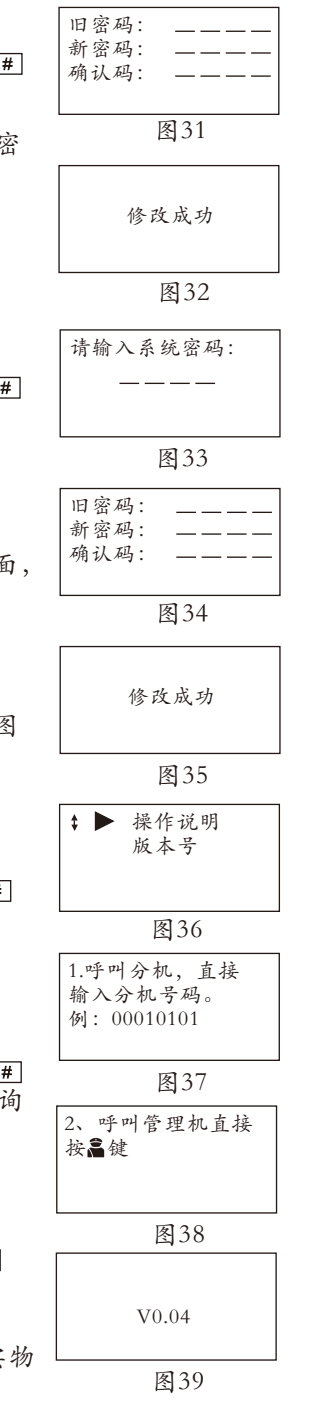

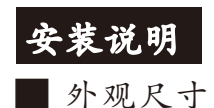

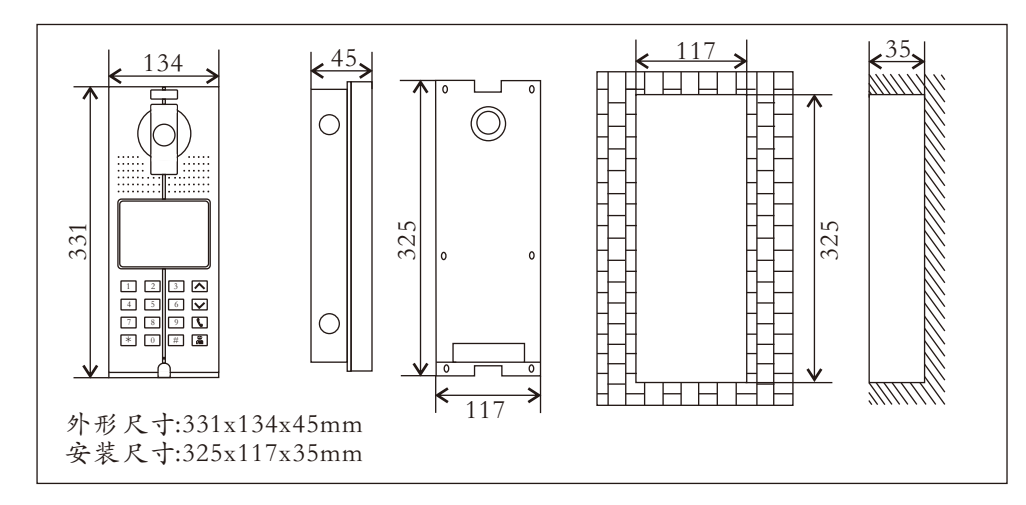

## ■ 安装方法

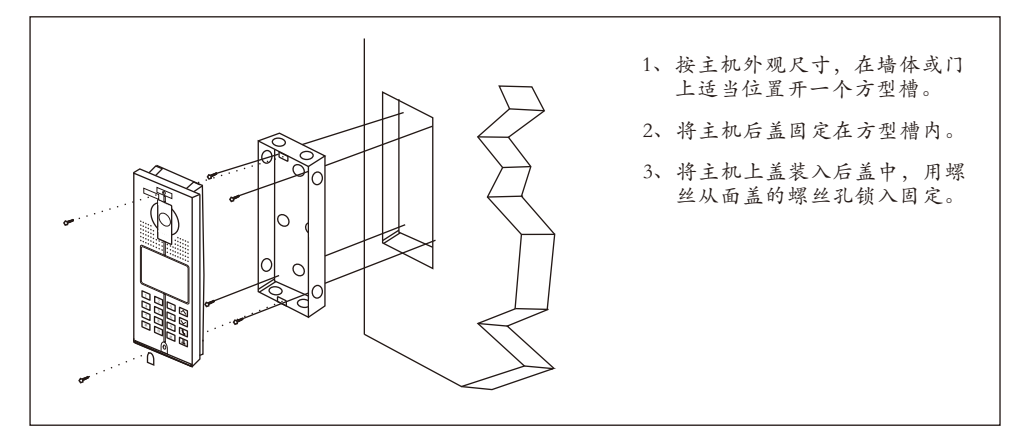

# ▲ 安装注意事项

- (1) 在预埋后盖时,要注意控制预埋深度,深度以主机面壳外露部分的深度紧贴墙体水平面为准,切忌主机安装后,面壳外露部分与墙体之间有过大的缝隙;
- (2) 不要安装在雨淋、潮湿或灰尘过多的环境中,同时不要靠近高温、腐蚀性质强的物体;
- (3) 安装高度:建议的安装高度为1100-1400mm(主机底部至地面);
- 【建议】安装高度应首先考虑摄像头视角范围,以充分摄视到人脸为宣,并请适当考虑轮椅车的可视高度,通常建议安装时摄像头的离地高度为1500mm-1600mm。

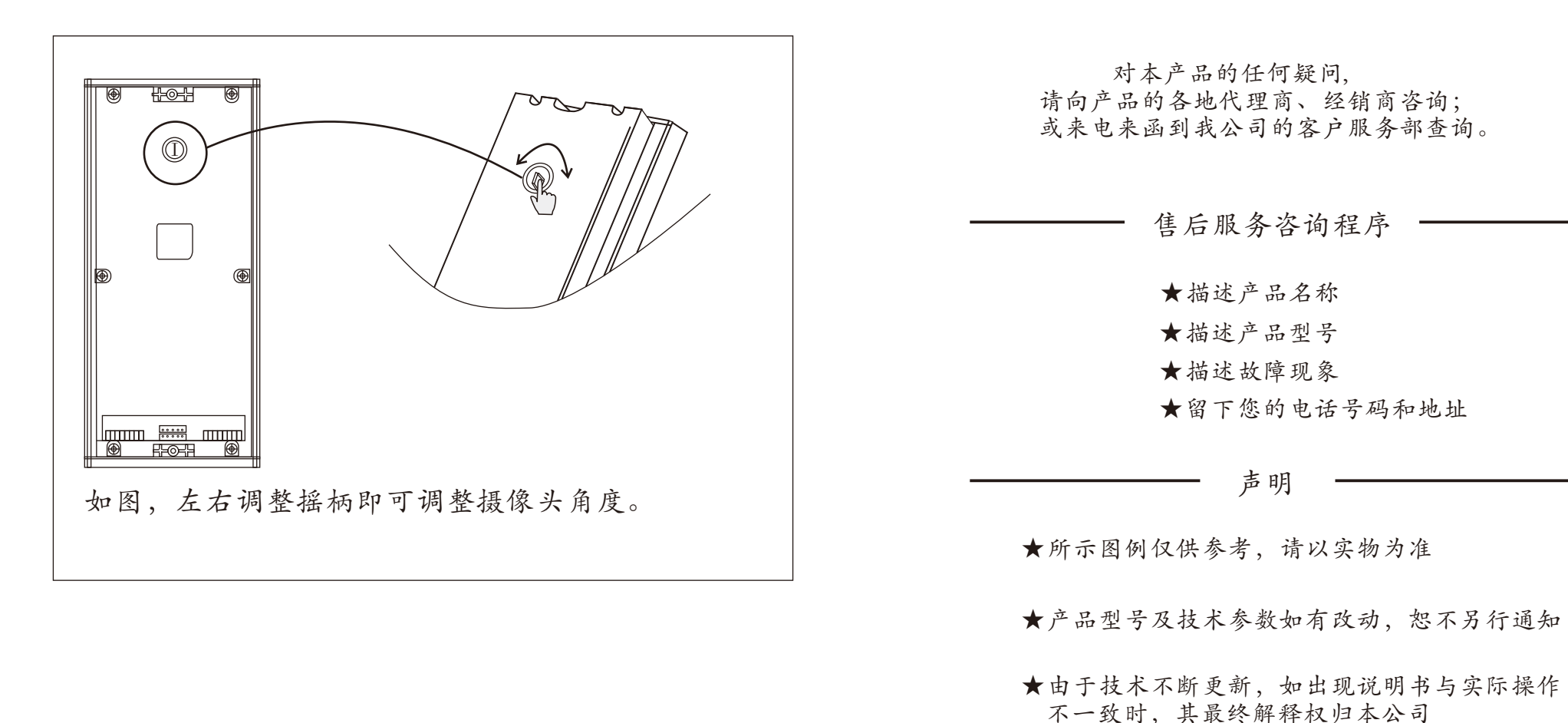

版本号: V2.1